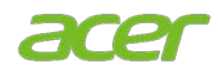

# 切换操作系统

### 🖉 注意

- 本系统随 Windows 10 Pro 软件预先安装,并且具有 Windows 11 Pro 的许可证。
- 您只能一次使用一个版本的 Windows 软件。在各版本之间切换可能需要您卸载一个版本并安装另一个版本。

## 🛕 警告

Acer 建议您在降级或升级操作系统之前始终备份所有的个人数据,以免您的数据丢失。要了解更多信息,请参见在 Windows 中备份和还原。

#### 降级或升级操作系统的方式

- 1. 通过 Acer 的"备份和还原": Acer 的"备份和还原"是一款随 Acer 商用电脑提供的 Windows 软件程序。对于登录到电脑后进入完整操作系统环境的用户, Acer 的"备份和还原"可让其重新安装 Windows 并恢复其系统设置。
- II. 使用 <Alt>+<F10> 键: 对于不登录到电脑而进入 BIOS 环境的 IT 管理员和高级用户,可在启动过 程中用 Alt+F10 快捷键快速进入 Acer 的"备份和还原"恢复环境。

#### I. 通过 Acer 的"备份和还原"

1. 从*开始*菜单选择**控制中心**,然后单击**备份和** 还原。

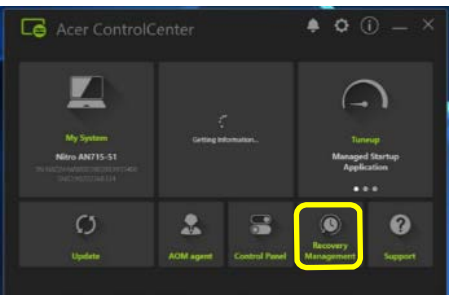

2. 选择**还原**,然后单击*重置此电脑*旁的**开始**。

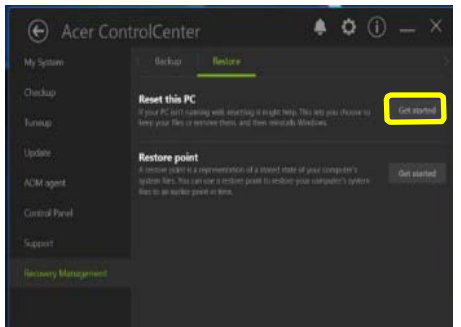

如果电脑询问您*是否允许此应用程序对本设备进行更改?*选择是。

| User Account Control                                                              | × |
|-----------------------------------------------------------------------------------|---|
| Do you want to allow this app to make changes to your device?                     |   |
| ApplicationDialog                                                                 |   |
| Verified publisher: Acer Incorporated<br>File origin: Hard drive on this computer |   |
| Show more details                                                                 |   |
| Yes No                                                                            |   |

将询问您要安装的操作系统。选择 Windows
10 或 Windows 11, 然后按确定。

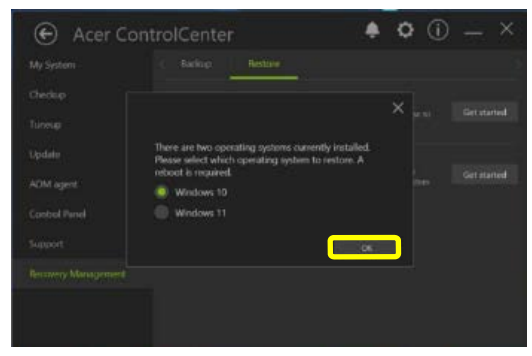

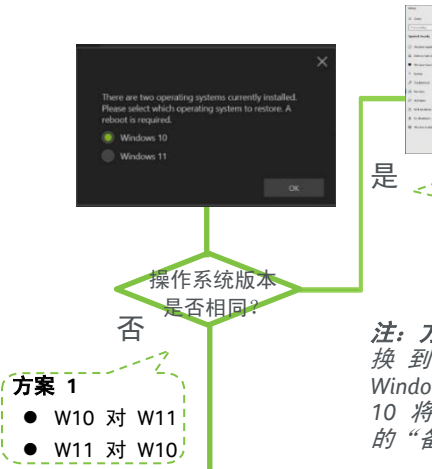

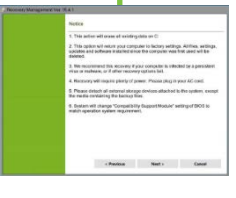

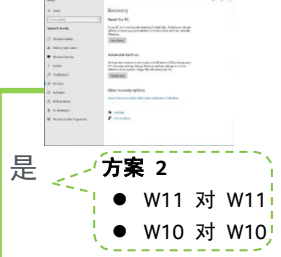

*注: 方案 1* 从 Windows 10 切 换 到 Windows 11 或 从 Windows 11 切换到 Windows 10 将引导您重启并进入 Acer 的"备份和还原"。

**注: 方案 2** 从 Windows 11 切 换 到 Windows 11 或 从 Windows 10 切换到 Windows 10 将引导您到 Windows 的 "还原"页面。

5. 在*注意*页面,选择**下一步**按钮。

| Notice                                                                                                    |
|----------------------------------------------------------------------------------------------------|
| 1. This action will scare all existing data on C                                                                                                    |
| <ol><li>This option will return your computer to factory settings. All files, settings,<br/>updates and software installed since the computer was first used will be derived.</li></ol> |
| 3. We meanment this seconry if your computer is infloted by a periotent view or<br>milware, or if other recorrect options full.                                                         |
| 4. Recovery will require pleasy of power. Please plag in your AC cond.                                                                                                    |
| 5. Please detach all external storage devices attached to the system, except the media<br>containing the backup flex.                                                                   |
| 6. System will change "Compatibility Support Module" setting of BICS to match operation system requirement.                                                                             |
|                                                                                                    |
|                                                                                                    |
|                                                                                                    |
| < Previous Next > Cancel                                                                                                    |

6. 在*还原目标*页面,再次选择**下一步**按钮。然 后选择**确定**。

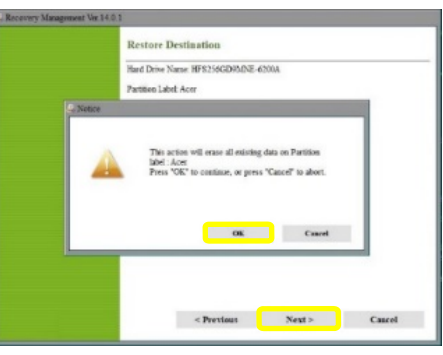

 完成设置屏幕并稍候,直至电脑完成设置。
此过程完成后,将引导您启动开箱即用体验
(OOBE),以创建一个新用户帐户并配置用户 首选项。

| et's start with region. Is th | iis right? |
|-------------------------------|------------|
|                               |            |
|                               | 1          |
|                               |            |
|                               |            |
|                               |            |
|                               |            |
|                               |            |
|                               |            |

#### II. 使用 <Alt> + <F10> 键

- 在启动电脑的过程中,当屏幕上出现 Acer 标志时,同时按 <Alt> 和 <F10> 可运行 Acer 的"备份和还原"。
- 如果您的电脑有隐藏分区,按 <ALT>+<F10> 将引导您到选择恢复类型页面。选择将操作 系统恢复到出厂默认设置链接。

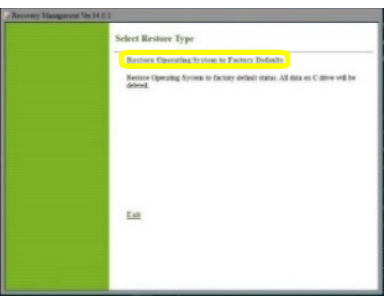

3. 出现*编辑启动选项*屏幕后,按 Enter。

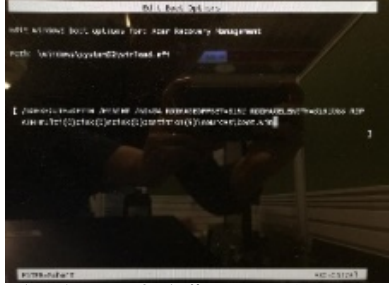

**注**: 如果没有隐藏分区,按 <ALT>+<F10> 后将出现 "Windows 恢复环境"页面。按照所有的屏幕提示进 行操作。

将询问您要安装的操作系统。选择 Windows
10 或 Windows 11, 然后按确定。

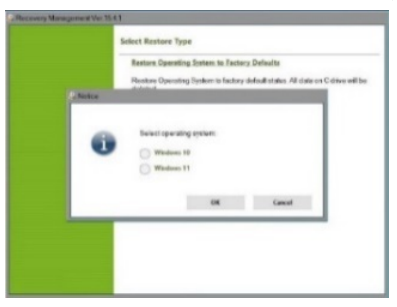

5. 在*注意*页面,选择**下一步**按钮。

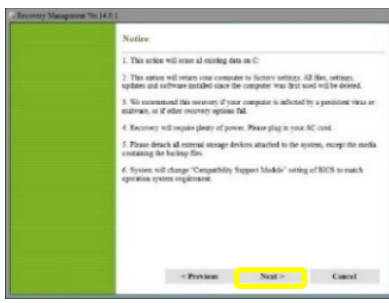

6. 在*还原目标*页面,再次选择**下一步**按钮。然 后选择**确定**。

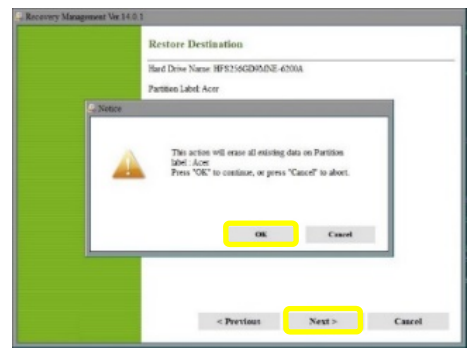

如果交流电源线未插入电脑,将出现一则警告符号。插入交流电源线,然后选择确定。

|       | Hard Drive Name, HFS256GD83/DE-6203A<br>Parities Label Area |
|-------|-------------------------------------------------------------|
| E, No | iker                                                        |
|       | Account we repair glang of power Pawa plag a your AC cod    |
|       |                                                             |

8. 您的电脑将进入还原以恢复系统。

| ery Management Vec 14 | 11               |    |
|-----------------------|------------------|----|
|                       | Restore Progress |    |
|                       |                  |    |
|                       | -                | 0% |
|                       |                  |    |
|                       |                  |    |
|                       |                  |    |
|                       |                  |    |
|                       |                  |    |
|                       |                  |    |
|                       |                  |    |
|                       |                  |    |
|                       |                  |    |

 完成设置屏幕并稍候,直至电脑完成设置。
此过程完成后,将引导您启动开箱即用体验 (OOBE),以创建一个新用户帐户并配置用户 首选项。

| et's start with region. | Is this right? |  |
|-------------------------|----------------|--|
|                         |                |  |
|                         | <b>1</b>       |  |
|                         |                |  |
|                         |                |  |
|                         |                |  |
| Linted togetons         |                |  |
|                         |                |  |
|                         |                |  |